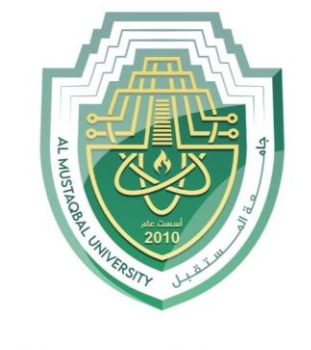

جامـــعـة المـــسـتـقـبـل AL MUSTAQBAL UNIVERSITY

#### كلية العلوم قسم علوم التقانة الاحيائية الطبية

Lecture: (5)

#### **INTRODUCTION TO MS- WORD II**

Subject: Computer Skill I

Level: First Lecturer: Dr. Maytham N. Meqdad

# INTRODUCTION TO MS-WORD

# INTRODUCTION

MS-Word or Microsoft Word is a Word Processing Software developed by Microsoft in 1983.

It is used to create documents, letters, reports, worksheets, resumes, etc and also allows you to edit or modify your new or existing documents.

You can beautify the text by making it colourful. You can even insert pictures, tables, apply borders and page colour to your documents.

It's a tool which you can use to make worksheets for your students.

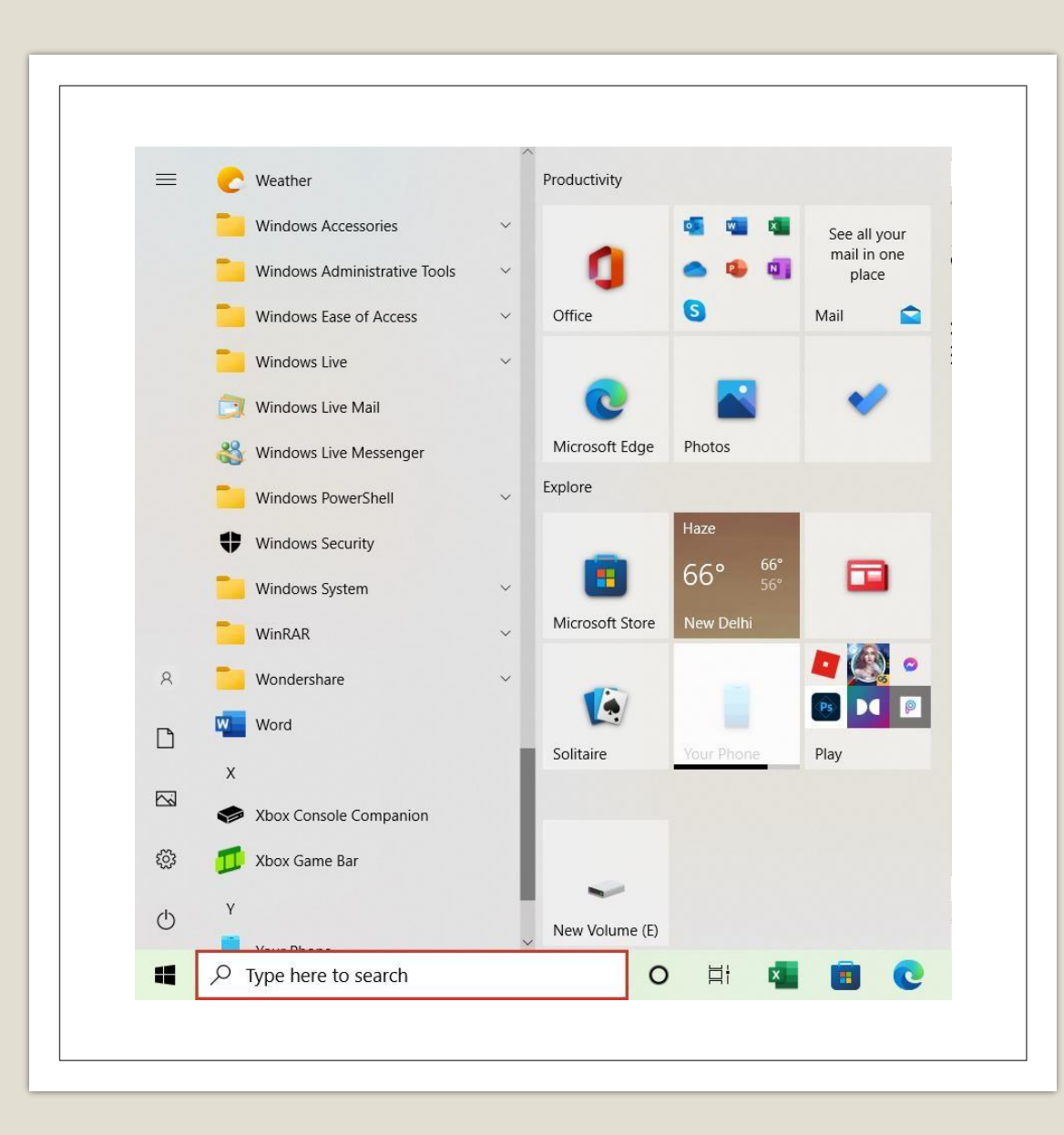

#### HOW TO OPEN MS-WORD

To open MS-Word, follow these steps:

- 1. Click on the Start Button and then search for word.
- 2. Click on Word.

The Word Window will open.

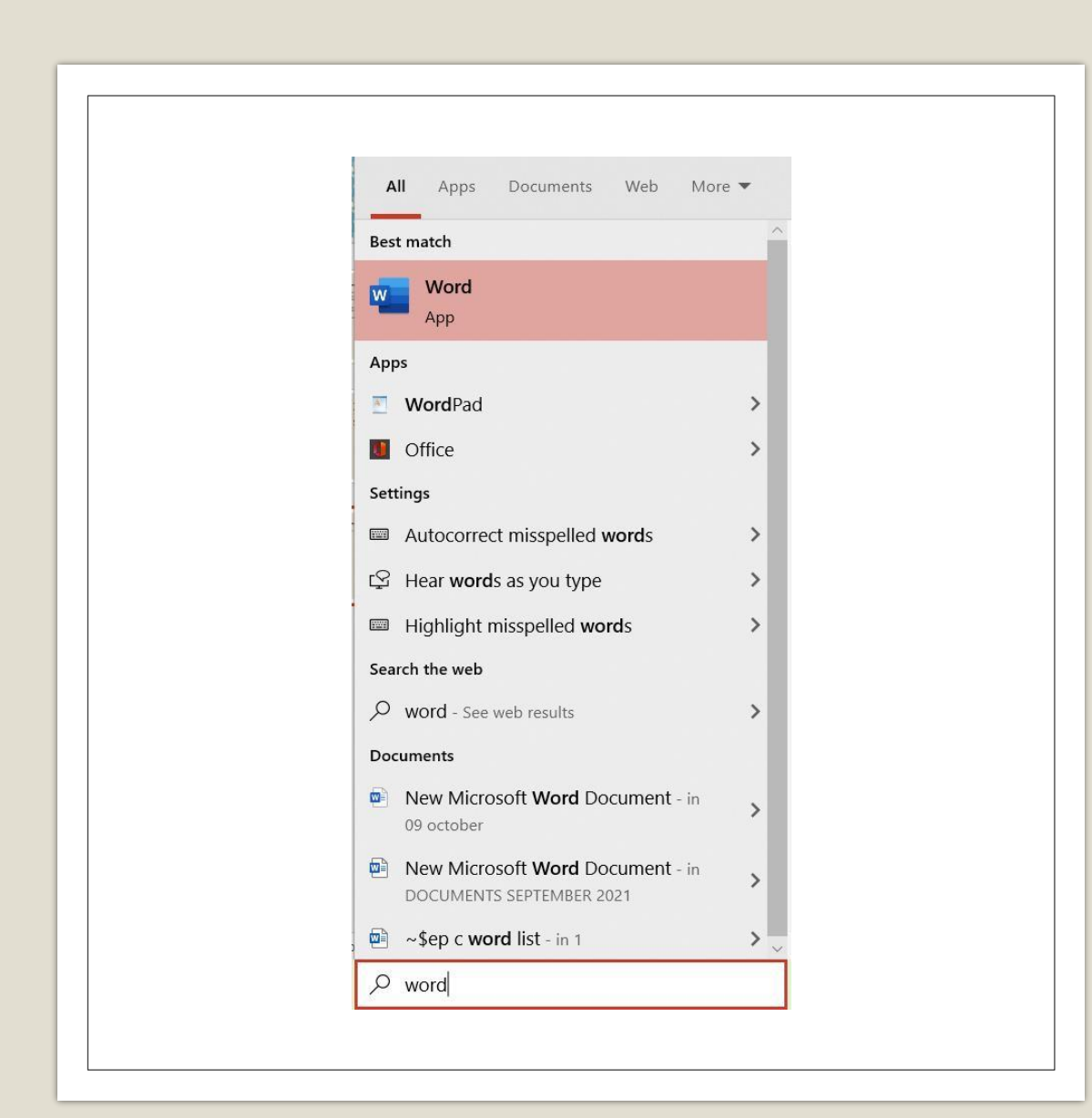

#### There are some other methods which you can use to open MS-Word

#### Method 1:

On the taskbar, you will see a search box. Type Word to open MS-Word.

| 🖅 Run         | ×                                                                                                    |
|---------------|----------------------------------------------------------------------------------------------------|
|               | Type the name of a program, folder, document, or<br>Internet resource, and Windows will open it for you. |
| <u>O</u> pen: | WINWORD                                                                                                  |
|               | OK Cancel <u>B</u> rowse                                                                                 |
|               |                                                                                                    |
|               |                                                                                                    |
|               |                                                                                                    |

#### Method 2:

Press Window Key and R Key together on the keyboard. A Run Dialog Box will appear. In the Run Dialog Box, type Winword and word will open.

#### **MICROSOFT WORD WINDOW**

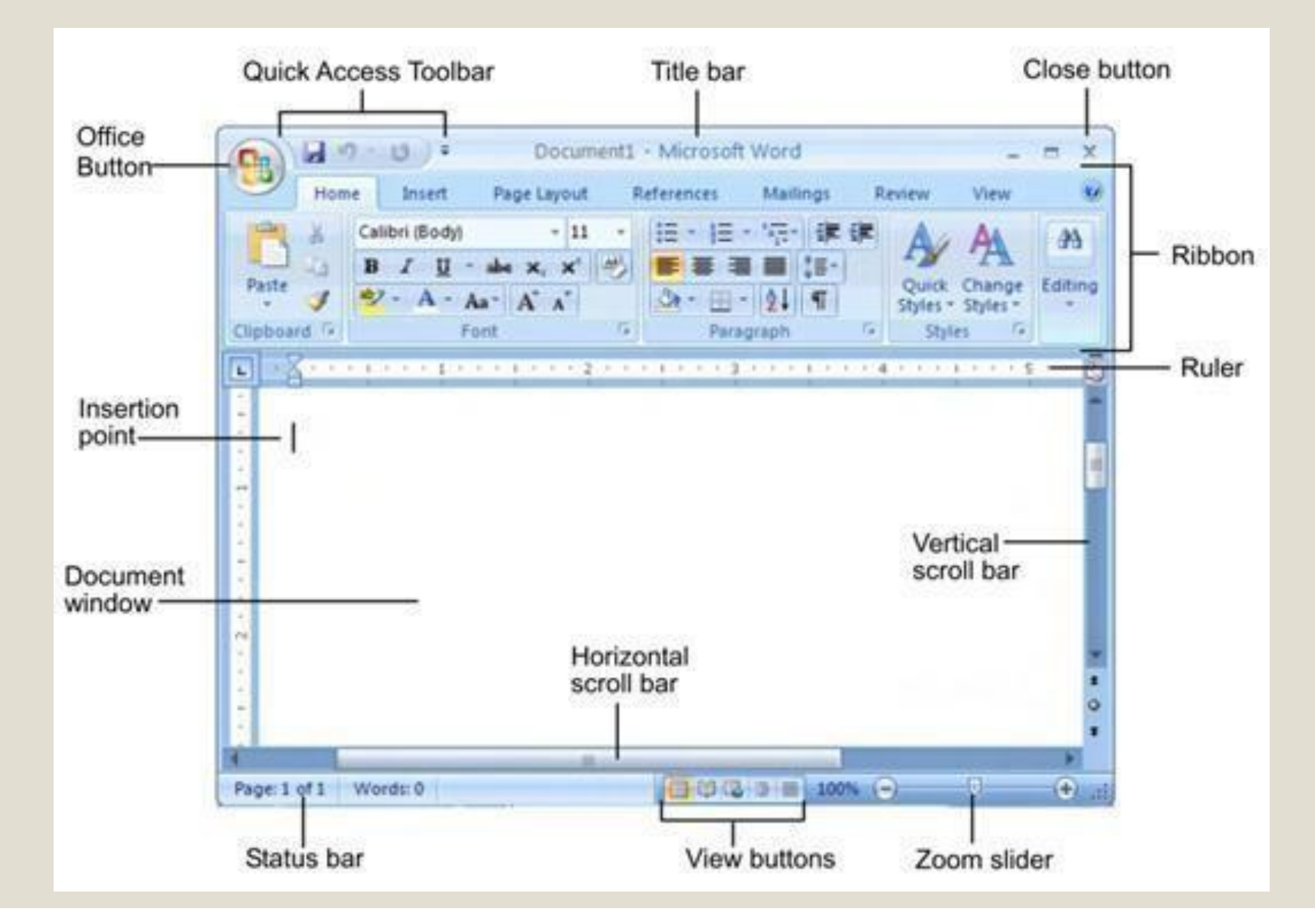

# When you will open MS-Word, you will see a blinking line. It is called as a Cursor. It tells us from where we can start typing.

| AutoSave 💽 🔠               | -0 <u>6</u>                          | Document1 - Word                                     | ,P Search (Alt+Q)                                                         |                                                                                                    |                  | 0 📼       | - 0       | ×    |
|----------------------------|--------------------------------------|------------------------------------------------------|---------------------------------------------------------------------------|----------------------------------------------------------------------------------------------------|------------------|-----------|-----------|------|
| File Home Insert           | Draw Design Layout                   | References Mailings Revie                            | w View Help Acrobat                                                       |                                                                                                    |                  |           | Comments  | ×    |
| Paste                      | - 11 - A' A' Aa+<br>                 |                                                      | 21 ¶<br>AaBbCcDd AaBbCcDd AaBbCc AaBb<br>1Normal 1No Spac. Heading 1 Head | DCCL ↓ DFind ↓ Ct. Action Constant and Share Request<br>log 2 ↓ Select + Adobe PDF Signatures                                                 | Dictate          | Editor    | Reuse     |      |
| Cipboard fa                | Fort                                 | 5 Paragraph<br>8 - 2 - 1 - 1 - 1 - 1 - 1 - 1 - 1 - 1 | 5 2005                                                                    | Fire         Editing         Adobe Acrobal           11 - 1 - 12 - 1 - 13 - 1 - 14 - 1 - 15 - 1 - 1 - 17 - 1 - 18 -         1 - 17 - 1 - 18 - | Voce Sensitivity | Editor Re | use Files |      |
|                            |                                      | ы                                                    |                                                                           |                                                                                                    |                  |           |           | F    |
| -                          |                                      |                                                      |                                                                           |                                                                                                    |                  |           |           | 1    |
| 6                          |                                      |                                                      |                                                                           |                                                                                                    |                  |           |           |      |
| 8                          |                                      |                                                      |                                                                           |                                                                                                    |                  |           |           |      |
| -                          |                                      | 1                                                    |                                                                           |                                                                                                    |                  |           |           |      |
| 3                          |                                      |                                                      |                                                                           |                                                                                                    |                  |           |           |      |
| à                          |                                      |                                                      |                                                                           |                                                                                                    |                  |           |           |      |
| 1                          |                                      |                                                      |                                                                           |                                                                                                    |                  |           |           |      |
| 1                          |                                      |                                                      |                                                                           |                                                                                                    |                  |           |           |      |
|                            |                                      |                                                      |                                                                           |                                                                                                    |                  |           |           |      |
| 2                          |                                      |                                                      |                                                                           |                                                                                                    |                  |           |           |      |
| •                          |                                      |                                                      |                                                                           |                                                                                                    |                  |           |           | 1    |
| 2                          |                                      |                                                      |                                                                           |                                                                                                    |                  |           |           |      |
|                            |                                      |                                                      |                                                                           |                                                                                                    |                  |           |           |      |
| 1                          |                                      |                                                      |                                                                           |                                                                                                    |                  |           |           |      |
| *<br>1                     |                                      |                                                      |                                                                           |                                                                                                    |                  |           |           |      |
| 8                          |                                      |                                                      |                                                                           |                                                                                                    |                  |           |           |      |
| -                          |                                      |                                                      |                                                                           |                                                                                                    |                  |           |           |      |
|                            |                                      |                                                      |                                                                           |                                                                                                    |                  |           |           |      |
| -                          |                                      |                                                      |                                                                           |                                                                                                    |                  |           |           |      |
| 2                          |                                      |                                                      |                                                                           |                                                                                                    |                  |           |           | E    |
| Page 1 of 1 0 words Englis | A (United States) 🕆 Accessibility: ( | Good to go                                           |                                                                           | <u>(</u> )                                                                                                    | Focus 🛍          | 16        | ++        | 100% |

#### HOW TO OPEN A NEW DOCUMENT

- 1. Click on File Tab.
- 2. Click on New Option and select Blank Document.
- 3. A New Document will open on the screen.

| AutoSave       Off       Off       O       I $\checkmark$ $\checkmark$ Document1 - Word         File       Home       Insert       Draw       Design       Layout       References       Mailings       R         Paste $\checkmark$ Calibri (Body) $\checkmark$ $\uparrow$ $\land$ $\land$ | <ul> <li>↔ Home</li> <li>∴ Home</li> <li>∴ New</li> <li>⇒ Open</li> <li>Info</li> <li>Save</li> </ul> | New                                                                                       |                                                                                                    | Document1 - Word                                                                                                    |                                                                                                    | Richa Soni 📧 🕲 🙁 ? — 🗗 🔿                  | < |
|----------------------------------------------------------------------------------------------------|----------------------------------------------------------------------------------------------------|-------------------------------------------------------------------------------------------|----------------------------------------------------------------------------------------------------|----------------------------------------------------------------------------------------------------|----------------------------------------------------------------------------------------------------|-------------------------------------------|---|
| 0<br>-<br>-<br>-<br>-<br>-<br>-<br>-<br>-<br>-<br>-<br>-<br>-<br>-                                                                                                    | Save As<br>Save as Adobe<br>PDF<br>Print<br>Share<br>Export<br>Transform<br>Close                     | Blank document Search for online templates Suggested searches: Business Cards Take a tour | Flyers Letters Education Res                                                                                                    | with the second cover Letters       Holiday         with the second cover Letters       Holiday         with the secon | January<br>rtar<br>Te<br>Martinettar<br>Martinettar<br>Ma | Insert your first<br>Table of<br>contents |   |
| - 13 - 1 - 12 - 1 - 11 - 1 - 20 - 1                                                                                                    | Account<br>Feedback<br>Options                                                                        |                                                                                           | Single spaced (blank)<br>FIRST NAME LAST NAME<br>water and all devices<br>The second second | Blue grey resume                                                                                                    | Snapshot calendar                                                                                                    | Insert your first table of co             | Ŧ |

#### **HOWTO CHANGETHE FONT IN MS-WORD**

- 1. With the help of mouse, select the text written in the word document.
- 2. After selection, the text will be highlighted in grey colour.
- 3. Now click on the drop-down option present under the Home tab in the Font Group and choose the Font Type.

|                                                                                                    | Home Insert Draw Design                                                                                                    | Layout References Mailings Rev                                                                                                    | iew View Help Acrobat                                                                                                    |                                                                                                    | d Share            | Commen                        |
|----------------------------------------------------------------------------------------------------|----------------------------------------------------------------------------------------------------|----------------------------------------------------------------------------------------------------|----------------------------------------------------------------------------------------------------|----------------------------------------------------------------------------------------------------|--------------------|-------------------------------|
| Book Antiqua   All Fonts   Abadi   Abadi   Abadi Estra Light   Adote Devangari   Aperoj Fû   Aharoni   Aldhabi   ALGERIAN   Amasis MT Pro< | A Calibri I - A A<br>Theme Fonts<br>Calibri Light<br>Calibri Light<br>Calibri Manager<br>Calibri Light<br>Calibri Light<br>Calibri Light<br>Calibri Light<br>Calibri Light<br>Calibri Light<br>Calibri Light<br>Calibri Light<br>Calibri Light<br>Calibri Light<br>Calibri Light<br>Cavolini<br>Recvir<br>Joherman<br>Amasis MT Pro Black | Aa < Ap         IIII + IIII + NII + IIII III           (Heading)         IIIII = IIII + IIII + IIII           (Body)         IIIII = IIII + IIII + IIII | AaBbCcDd AaBbCc AaBbCcC AaBbCcC AabbCcC AabbCcC AabbCcC AabbCcC AabbCcC AabbCcC AabbCcC AabbCcC AabbCcC AabbCcC AabbCcC AabbCcC AabbCcC AabbCcC AabbCcC AabbCcC AabbCcC AabbCcC AabbCcC AabbCcC AabbCcC AabbCcC AabbCcC AabbCcC AabbCcC AabbCcC AabbCcC AabbCcC AabbCcC AabbCcC AabbCcC AabbCcC AabbCc | P     Field -     P     P <t< th=""><th>Sensitivity Editor</th><th>Reuse<br/>Files<br/>Reuse Files</th></t<> | Sensitivity Editor | Reuse<br>Files<br>Reuse Files |
| Adobe Devanageri kareniti<br>Agency FB<br>Aharoni<br>Aldhabi I<br>ALGERIAN<br>Amasis MT Pro                                                | Book Antiqua<br>All Fonts<br>Abadi<br>Abadi Estra Liebr                                                                                                    | 0                                                                                                    |                                                                                                    |                                                                                                    |                    |                               |
| Aldhabi O<br>ALGERIAN<br>Amasis MT Pro O                                                                                                   | Adobe Devanagati<br>Agancy FB<br>Aharoni                                                                                                    | देवकारी                                                                                                    |                                                                                                    |                                                                                                    |                    |                               |
| Amasis MT Pro                                                                                                    | Aldhabi ALGERIAN                                                                                                    | Q                                                                                                    |                                                                                                    |                                                                                                    |                    |                               |
|                                                                                                    | Amasis MT Pro                                                                                                    | @ •                                                                                                    |                                                                                                    |                                                                                                    |                    |                               |

#### HOW TO CHANGE THE FONT COLOUR IN MS-WORD

- 1. With the help of mouse, select the text written in the word document.
- 2. After selection, the text will be highlighted in grey colour.
- 3. Now click on the Font Color option present under the Home Tab in the Font Group and choose the Font Color.

| AutoSave 💿 🗟 ワー 🖱 着 - =                                                                                                    | Document2 - Word          | P Search (Alt+Q)                               |                                                   |                                               | 0 📼                | - 0 ×          |
|----------------------------------------------------------------------------------------------------|---------------------------|------------------------------------------------|---------------------------------------------------|-----------------------------------------------|--------------------|----------------|
| File Home Insert Draw Design Layo                                                                                                    | out References Mailings   | Review View Help Acrobat                       |                                                   |                                               | id Share           | P Comments ~   |
| $\begin{array}{c c} & & & \\ & & \\ Paste & & \\ & & \\ & & \\ & & \\ & & \\ & & \\ & & \\ & \\$ |                           | aabbCcDd AabbCcDd<br>AabbCcDd No Spac.<br>15 9 | AaBbCc AaBbCcC + OF<br>Heading 1 Heading 2 + S    | ind - Park Park Park Park Park Park Park Park | Sensitivity Editor | Reuse<br>Files |
| <b>a</b> .                                                                                                    | Theme Colors              |                                                | 8 - 4 - 9 - 4 - 10 - 4 - 11 - 4 - 12 - 4 - 13 - 4 | -14 15 June 17 (1991)                         |                    |                |
| R                                                                                                    |                           |                                                |                                                   |                                               |                    |                |
| 1                                                                                                    | Standard Colors           | ANTS AND ANIMALS                               |                                                   |                                               |                    |                |
| 1                                                                                                    |                           |                                                |                                                   |                                               |                    |                |
| -                                                                                                    | Gradient >                |                                                |                                                   |                                               |                    |                |
|                                                                                                    |                           |                                                |                                                   |                                               |                    |                |
| Page 1 of 1 4 of 4 words 🛄 English (United States) 🏌                                                                                                    | Accessibility: Good to go |                                                |                                                   | D'Focus II                                    | I II IG            | + 100%         |

#### HOW TO CHANGE THE FONT SIZE IN MS-WORD

- 1. With the help of mouse, select the text written in the word document.
- 2. After selection, the text will be highlighted in grey colour.
- 3. Now click on the Font Size option present under the Home tab in the Font Group and choose the size as per your requirement. You can manually type the size also.

| AutoSave 💿 🗟 🍤 - 🖱 🗗 - =                       | Document2 - Word                                                                                                    | ,P Search (Alt+Q)                                                                                                  |                                                                                                    | 0 📼 –                         | • × |
|------------------------------------------------|----------------------------------------------------------------------------------------------------|----------------------------------------------------------------------------------------------------|----------------------------------------------------------------------------------------------------|-------------------------------|-----|
| AutoGave C C C C C C C C C C C C C C C C C C C | Countent2 - Wood<br>References Mailings Review<br>E - E - E - E E E 2 2<br>E - Paragraph<br>C 2 - Review - E - Paragraph<br>C 2 - Review - E | View Help Acrobat<br>AaBbCcDd AaBbCc AaBbCc AaBbCcC<br>1 Normal 1 No Spac Heading 1 Heading 2<br>Sples 5<br>NIMALS | Ø Find -       C. B. B. B. Dictile         Q: Replace       Create and Share Report         Adobe FOF Signatures       Dictale         B + 104 + 13 + 104 + 107 + 10 | Sensitivity Editor Reuse File | o × |
| C<br>Received III Foreign States Theorem       |                                                                                                    |                                                                                                    |                                                                                                    |                               |     |

# HOW TO MAKE TEXT BOLD, ITALICS OR UNDERLINE IN MS-WORD

- 1. With the help of mouse, select the text written in the word document.
- 2. After selection, the text will be highlighted in grey colour.
- 3. Now click on the **Bold/Italics/Underline** option present under the **Home tab** in the **Font Group**.

| AutoSave Off P 2 2 7) T v v v Document2 - Word O Search (Alt+O)                                                                                                    | AutoSave Off                          | ) 🖾 ら、ひ 🖻 、 🗵                                                                                                    | Document2 - Word                                                                   | ✓ Search (Alt+Q)                              |
|----------------------------------------------------------------------------------------------------|---------------------------------------|----------------------------------------------------------------------------------------------------|------------------------------------------------------------------------------------|-----------------------------------------------|
| File Home Insert Draw Design Lavout References Mailings Review View Help Acrobat                                                                                                    | File Home                             | Insert Draw Design Layout                                                                                                    | References Mailings Review                                                         | View Help Acrob                               |
| $\begin{bmatrix} & & & \\ & & & \\ & & & & \\ & & & \\ & & & \\ & & & \\ & & & \\ & & & \\ & & & \\ & & & \\ & & & \\ & & & \\ & & & \\ & & & & \\ & & & \\ & & & & \\ & & & & \\ & & & & \\ & & & & \\ & & & & \\ & & & & \\ & & & & \\ & & & & \\ & & & & \\ & & & & \\ & & & & \\ & & & & \\ & & & & \\ & & & & & \\ & & & & \\ & & & & & \\ & & & & & \\ & & & & & \\ & & & & & \\ & & & & & \\ & & & & & \\ & & & & & \\ & & & & & \\ & & & & & \\ & & & & & \\ & & & & & \\ & & & & & \\ & & & & & \\ & & & & & \\ & & & & & & \\ & & & & & \\ & & & & & \\ & & & & & \\ & & & & & \\ & & & & & \\ & & & & & & $ | Paste V<br>V<br>V                     | bri (Body) $\sim$ 11 $\sim$ A <sup>^</sup> A <sup>×</sup>   Aa $\sim$<br>I $\square$ $\Rightarrow$ $\Rightarrow$ $\mathbf{x}_2$ $\mathbf{x}^2$ $  \mathbf{A} \sim 2 \sim \mathbf{A}$ | A     IE × IE × VE × IE E E   2↓       ×     E E E E E E E E E E E E E E E E E E E | ¶     AaBbCcDd     Aa       1 Normal     1 N  |
| Clipboard Is Font Is Paragraph Is Styles                                                                                                    | Clipboard 😼                           | Font                                                                                                    | Fs         Paragraph           I · 2 · I · 1 · I · X         - 1 · I · 2 · I · 3   | F <u>s</u> i<br>3 · 1 · 4 · 1 · 5 · 1 · 6 · 1 |
| Bold (Ctrl+B)         I · · · · · · · · · · · · · · · · · · ·                                                                                                    | 2                                     | Underline your text.                                                                                                    |                                                                                    |                                               |
| EVS: PLANTS AND ANIMALS                                                                                                    | -<br>-<br>-<br>-                      |                                                                                                    | EVS: PLANTS AND A                                                                  | ANIMALS                                       |
| N     Normal Insert     Draw Design     Lavout     Review     View     Holps                                                                                                    | Acrobat                               |                                                                                                    |                                                                                    |                                               |
| $\begin{array}{c c c c c c c c c c c c c c c c c c c $                                                                                                    | CCDd AaBbCcDd ,<br>I No Spac<br>Style |                                                                                                    |                                                                                    |                                               |
| EVS: PLANTS AND ANIMALS                                                                                                    |                                       |                                                                                                    |                                                                                    |                                               |

#### **HOWTO ALIGN TEXT IN MS-WORD**

- 1. With the help of mouse, select the text written in the word document.
- 2. After selection, the text will be highlighted in grey colour.
- 3. Now click on the Align option present under the Home Tab in the Paragraph Group.

| Document2 - Word D Search (Alt+Q)                         | Document2 = Word JO Search (Alt+Q)                                                                                      | Document2 - Word Document2 - Word Search (Alt+Q) | Document2 - Word /P Search (Alt+Q)                                                                                                    |
|-----------------------------------------------------------|----------------------------------------------------------------------------------------------------|--------------------------------------------------|----------------------------------------------------------------------------------------------------|
| ferences Mailings Review View Help Acrobat                | rferences Mailings Review View Help Acrobat                                                                             | ferences Mailings Review View Help Acrobat       | eferences Mailings Review View Help Acrobat                                                                                                    |
| Ex Ex Ex E = 24 9 AABbcod AABbcod AABbco AABbcor ABbcor B | E + E + E = AL T ANDCOM ANDCOM ANDCOM ANDCOM                                                                            |                                                  |                                                                                                    |
| E = = I = v                                               | E E E E E · · · · · · · · · · · · · · ·                                                                                 | E E E E Create and Share Req                     | E = = = = = 2 · · ABBOCOD ABBOCO ABBOCO ABBOCO CO ABBOCO CO ABBOCO CO ABBOCO ABBOCO CO ABBOCO CO ABBOCO ABBOCO ABB |
| Paragraph 15 Styles 15 Editing Adobe Acrobat              | Paragraph 15 Styles 15 Editing Adobe Acrobat                                                                            | Paragraph 5 Shies 5 Editing Adobe Acrobat        | Paramanh IS Styles IS Edition Adobe Acrobat                                                                                                    |
| Align Left (Ctrl+L)                                       | 1 - 2 - Center (Ctrl+E) 8 - 1 - 5 - 1 - 6 - 1 - 7 - 1 - 8 - 1 - 9 - 1 - 11 - 12 - 12 - 12 - 14 - 15 - 1 - 12 - 127 - 18 | Align Right (Ctrl+R)                             | 1 - 2 - 1 - 1 Justify (Ctrl+J) - 1 - 5 - 1 - 7 - 1 - 8 - 1 - 9 - 1 - 10 - 1 - 11 - 1 - 12 - 1 - 12 - 1 - 14 - 15 - 1                                                                                                    |
| Align your content with the left margin.                  | Center your content on the page.                                                                                        | Align content with the right margin.             | Distribute your text evenly between                                                                                                    |
| Laft alignment is commonly used                           | Center alignment gives documents                                                                                        | Right alignment is used for small                | the margins.                                                                                                    |
| for body text and makes the                               | used for cover pages, quotes, and                                                                                       | header or footer.                                | Justified text gives your document<br>clean, crisp edges so it looks more                                                                                                    |
| document easier to read.                                  | sometimes headings.                                                                                                    |                                                  | polished.                                                                                                    |
| EVS: PLANIS AND ANIMALS                                   | EVS: PLANTS AND ANIMALS                                                                                                 | EVS: PLANTS AND ANIMALS                          | EVS: PLANTS AND ANIMALS                                                                                                    |
|                                                           |                                                                                                    |                                                  |                                                                                                    |
|                                                           |                                                                                                    |                                                  |                                                                                                    |
|                                                           |                                                                                                    |                                                  |                                                                                                    |
|                                                           |                                                                                                    |                                                  |                                                                                                    |
|                                                           |                                                                                                    |                                                  |                                                                                                    |
|                                                           |                                                                                                    |                                                  |                                                                                                    |
|                                                           |                                                                                                    |                                                  |                                                                                                    |
|                                                           |                                                                                                    |                                                  |                                                                                                    |
|                                                           |                                                                                                    |                                                  |                                                                                                    |
|                                                           |                                                                                                    |                                                  |                                                                                                    |
|                                                           |                                                                                                    |                                                  |                                                                                                    |
|                                                           |                                                                                                    |                                                  |                                                                                                    |
|                                                           |                                                                                                    |                                                  |                                                                                                    |
|                                                           |                                                                                                    |                                                  |                                                                                                    |
|                                                           |                                                                                                    |                                                  |                                                                                                    |
|                                                           |                                                                                                    |                                                  |                                                                                                    |
| he flood be on                                            |                                                                                                    |                                                  |                                                                                                    |

#### HOW TO APPLY PAGE COLOUR IN MS-WORD

- 1. Click on **Design Tab**.
- 2. In design tab, click on Page Background Group.
- 3. Under the Page Background Group, click on Page Color option.
- 4. Choose the color and it will be applied on the word document.

|                                        | AutoSave 🚥 🗟 ターひ 🗗 - =                                                                                                    | Document2 - Word                                                                                                    | arch (Alt+Q)                                                                                                    |                     | Ø 🖩 – o 🗙                      |
|----------------------------------------|----------------------------------------------------------------------------------------------------|----------------------------------------------------------------------------------------------------|----------------------------------------------------------------------------------------------------|---------------------|--------------------------------|
|                                        | File Home Insert Draw Design Layout                                                                                                    | References Mailings Review View He                                                                                                    | lp Acrobat                                                                                                    |                     | ld Share □ Comments ~          |
|                                        | Themese Transmission of the transmission of the transmission of th | The two for for two for two fo | TITLE IN TRUE TIDE TITLE UNDER TRUE OF TRUE OF | Colors Fonts Statut | Watermark Page Color * Borders |
| EVS: PLANTS AND ANIMALS                | <b>E</b>                                                                                                    | 1-2-1-1-1-2-1-2-1-2-1-4-1-                                                                                                    | 5 - 1 - 6 - 1 - 7 - 1 - 8 - 1 - 9 - 1 - 10 - 1 - 12 - 1 - 12 - 1 - 13 - 1 - 14 - 1 - 15 - 1 - []                                                                                                    | - + - 12 - + - 18   | Theme Colors                   |
| EVS: PLANTS AND ANIMALS                | 2                                                                                                    |                                                                                                    |                                                                                                    |                     | Standard Colors                |
| is Coor<br>More Coor.,<br>∃ie Effects. |                                                                                                    | EVS: PLANTS AND ANIMALS                                                                                                    |                                                                                                    |                     |                                |
| More Colors<br>Bill Effects.           | 2                                                                                                    |                                                                                                    |                                                                                                    |                     | No Color                       |
|                                        |                                                                                                    |                                                                                                    |                                                                                                    |                     | More Colors<br>Eill Effects    |
|                                        |                                                                                                    |                                                                                                    |                                                                                                    |                     |                                |

#### **HOW TO APPLY PAGE BORDER IN MS-WORD**

Follow these steps:

1. Click on **Design Tab**.

2. In design tab, click on Page Background Group.

3. Under the Page Background Group, click on Page Border option.

4. Choose the style, color, width of the border and click on OK. Page Border will be applied be applied on the word document.

You can also choose Art to apply as a page border.

| Autofane 🐨 🗟 ジーじ 6 - 🔹                                                                                                    | Document2 - Word         | Search Wit-G                                                                                                    |                                                                                                    | 2 m - o x                                                                                    |
|----------------------------------------------------------------------------------------------------|--------------------------|----------------------------------------------------------------------------------------------------|----------------------------------------------------------------------------------------------------|----------------------------------------------------------------------------------------------|
| File Home Insert Draw Design Layout                                                                                                    | References Mailings Revi | ew View Help Acrobat                                                                                                    |                                                                                                    | 🖒 Share 🛛 🖓 Comments 😪                                                                       |
| And the second second s | nu in in in<br>Second    | Ne In IIII<br>Distant<br>Distant | the Trile Trile Trill Trile Trill Trile Trill Trile Trill Trile Trile Tr | Colors Forts<br>* * O Set as Default Watermark Rape Page<br>* Color * Borders Page Backgroud |
|                                                                                                    | 6-210-1-1-1-1-1-2        |                                                                                                    | $0 \rightarrow 0 \rightarrow 0 \rightarrow 0 \rightarrow 0 \rightarrow 0 \rightarrow 0 \rightarrow 0 \rightarrow 0 \rightarrow 0 \rightarrow$                                                                                                    | 1 × 17 × 18                                                                                  |
| 1                                                                                                    |                          |                                                                                                    |                                                                                                    |                                                                                              |
|                                                                                                    | Borders and Shad         | ng                                                                                                    | 2 ×                                                                                                    |                                                                                              |
| ŧ                                                                                                    | gorden Seg               | forder glading                                                                                                    |                                                                                                    |                                                                                              |
|                                                                                                    | Setting<br>Spree         | 23/e                                                                                                    | Preview<br>Click on diagram below or use bufforms<br>to apply borders                                                                                                    |                                                                                              |
|                                                                                                    | 2 Days                   |                                                                                                    |                                                                                                    |                                                                                              |
|                                                                                                    |                          | Autonatic v<br>Widtic<br>16 pt v<br>Acti                                                                                                    | Apply to:<br>Whole document                                                                                                    |                                                                                              |
|                                                                                                    |                          |                                                                                                    | Cattors                                                                                                    |                                                                                              |
| 2                                                                                                    |                          | ****<br>****<br>*****<br>*****                                                                                                    |                                                                                                    |                                                                                              |
| age taft é vord. 🔟 Brytich timbed tables 🛱 Access                                                                                                    | Builty. Good to ge       |                                                                                                    |                                                                                                    | X1mm B B 5                                                                                   |

#### HOW TO ADD PICTURES IN WORD DOCUMENT

- 1. Click on Insert Tab.
- 2. In the **Illustrations Group**, click on the **Pictures** option.
- 3. Choose the option from where you want to insert a picture.
- 4. If a picture is saved on your system, choose This Device or you can insert a picture from the internet using the Online Pictures option.
- 5. For Online Pictures, choose the topic and select the picture, click on Insert option.
- 6. The picture will be inserted in your word document.

|              | 44 /   | · 8· ·                  | -Document2     | - Word                                                              | D-DAL BREN           |                                          |            |                          |                           | 4                                           | 7 📫 😑                      | • ×       |
|--------------|--------|-------------------------|----------------|---------------------------------------------------------------------|----------------------|------------------------------------------|------------|--------------------------|---------------------------|---------------------------------------------|----------------------------|-----------|
| File Home    | Insert | Draw Design Lay         | out References | Mailings Review View I                                              | telp Acrob           | at                                       |            | 10:55                    |                           |                                             | d Share P Co               | niments ~ |
| Cover Page * | They a | Potues<br>* 0 30 Models | Duet           | Tenser<br>Ness<br>Ness<br>Ness<br>Ness<br>Ness<br>Ness<br>Ness<br>N | dia Online<br>Videos | B LHk +<br>D Sockmark<br>Cross-reference | Convent    | P Header *               | Test Box + All Drop Cap + | Signature Live -<br>Date & Time<br>Digits - | Π Equation ~<br>Ω Symbol + |           |
| Pages        | Saties | Insert Picture From     |                | ases files Addres                                                   | Medie                | 6980                                     | Comments : | Header & Footer          | Test                      |                                             | Synbols                    |           |
| •            |        | ES This Device.         | Chooks         | ekonororoo                                                          | deserves.            | 7                                        |            | Construction (Marcolline | Scontermit                |                                             |                            |           |
|              |        | El Stock Images.        |                |                                                                     |                      |                                          |            |                          |                           |                                             |                            |           |
| 8            |        | Co Onione Pachares.     |                |                                                                     |                      |                                          |            |                          |                           |                                             |                            |           |
| 1            |        |                         |                |                                                                     |                      |                                          |            |                          |                           |                                             |                            |           |
|              |        | Online 7                | Schures        | EVS: PLANTS AND ANIMALS                                             |                      |                                          |            |                          |                           |                                             |                            |           |
| 2            |        | vanety p                | CONING SOURCES |                                                                     |                      |                                          |            |                          |                           |                                             |                            |           |
| 2            |        |                         |                |                                                                     |                      |                                          |            |                          |                           |                                             |                            |           |
| ÷            |        |                         |                |                                                                     |                      |                                          |            |                          |                           |                                             |                            |           |
| 2            |        |                         |                |                                                                     |                      |                                          |            |                          |                           |                                             |                            |           |
|              |        |                         |                |                                                                     |                      |                                          |            |                          |                           |                                             |                            |           |
|              |        |                         |                |                                                                     |                      |                                          |            |                          |                           |                                             |                            |           |
|              |        |                         |                |                                                                     |                      |                                          |            |                          |                           |                                             |                            |           |
| (f)          |        |                         |                |                                                                     |                      |                                          |            |                          |                           |                                             |                            |           |
| ÷            |        |                         |                |                                                                     |                      |                                          |            |                          |                           |                                             |                            |           |
| -            |        |                         |                |                                                                     |                      |                                          |            |                          |                           |                                             |                            |           |
| -            |        |                         |                |                                                                     |                      |                                          |            |                          |                           |                                             |                            |           |
|              |        |                         |                |                                                                     |                      |                                          |            |                          |                           |                                             |                            |           |
|              |        |                         |                |                                                                     |                      |                                          |            |                          |                           |                                             |                            |           |
|              |        |                         |                |                                                                     |                      |                                          |            |                          |                           |                                             |                            |           |
|              |        |                         |                |                                                                     |                      |                                          |            |                          |                           |                                             |                            |           |
|              |        |                         |                |                                                                     |                      |                                          |            |                          |                           |                                             |                            |           |
|              |        |                         |                |                                                                     |                      |                                          |            |                          |                           |                                             |                            |           |
|              |        |                         |                |                                                                     |                      |                                          |            |                          |                           |                                             |                            |           |
|              |        |                         |                |                                                                     |                      |                                          |            |                          |                           |                                             |                            |           |
|              |        |                         |                |                                                                     |                      |                                          |            |                          |                           |                                             |                            |           |

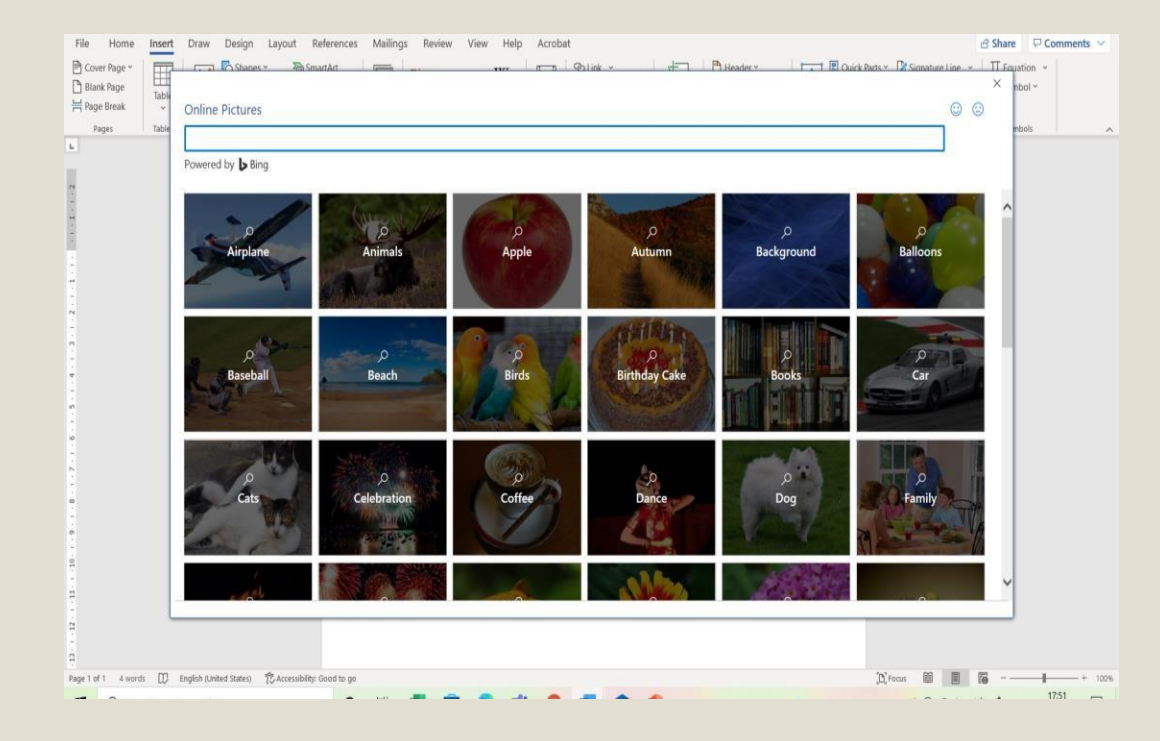

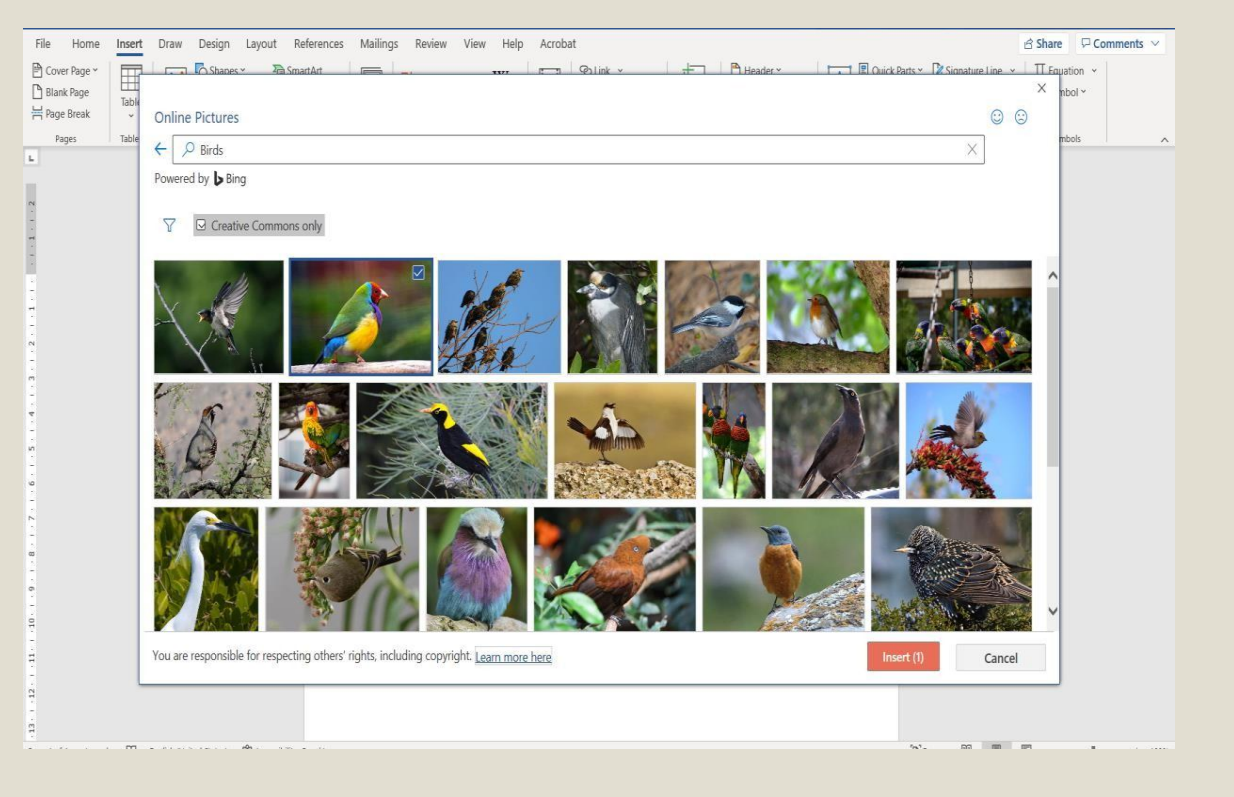

### HOW TO ADD TABLE IN WORD DOCUMENT

- 1. Click on Insert Tab.
- 2. In the Tables Group, click on the Tables option.
- 3. Select number of rows and columns as per your requirement and table will be added in your word document.

|                                                                                                    | Document2 - Word                                  | P Search (Alt+Q)                                         |           |                        |                                                                                                    | a 📼 –               | • ×       |
|----------------------------------------------------------------------------------------------------|---------------------------------------------------|----------------------------------------------------------|-----------|------------------------|----------------------------------------------------------------------------------------------------|---------------------|-----------|
| e Home Insert Draw Design Laye                                                                                                    | out References Mailings P                         | Review View Help Acrot                                   | at        |                        |                                                                                                    | ් Share 🖓 Co        | omments 🗠 |
| Cover Page -<br>Blank Page<br>Page Brnak -<br>Bage Brnak -<br>Blank Page -<br>Blank Page -<br>Blank P | The SmartArt<br>Chart Reuse<br>Screenshot - Files | Set Add-ins W<br>My Add-ins - Wikipedia Online<br>Videos | Bookmark  | mment                  | Image: A state of the state of the state of th | <ul> <li></li></ul> |           |
| Fapes Sx3 Table                                                                                                    | m Reuse Files                                     | Add-ins Media                                            | Links Cor | nments Header & Foster | Test                                                                                                    | Symbols             |           |
| in priori Table.<br>Congert Fact in Table.<br>Congert Fact in Table.<br>Concert Fact in Table.<br>Concert Fact in Table.<br>Concert Fact in Table.                                                                                                    |                                                   |                                                          |           |                        |                                                                                                    |                     |           |

## HOW TO SAVE A WORD DOCUMENT

- 1. Click on File Tab.
- 2. Click on Save As Option.
- 3. Select the location where you want to save your document and type the name of the document.
- 4. Click on Save to save the word document.

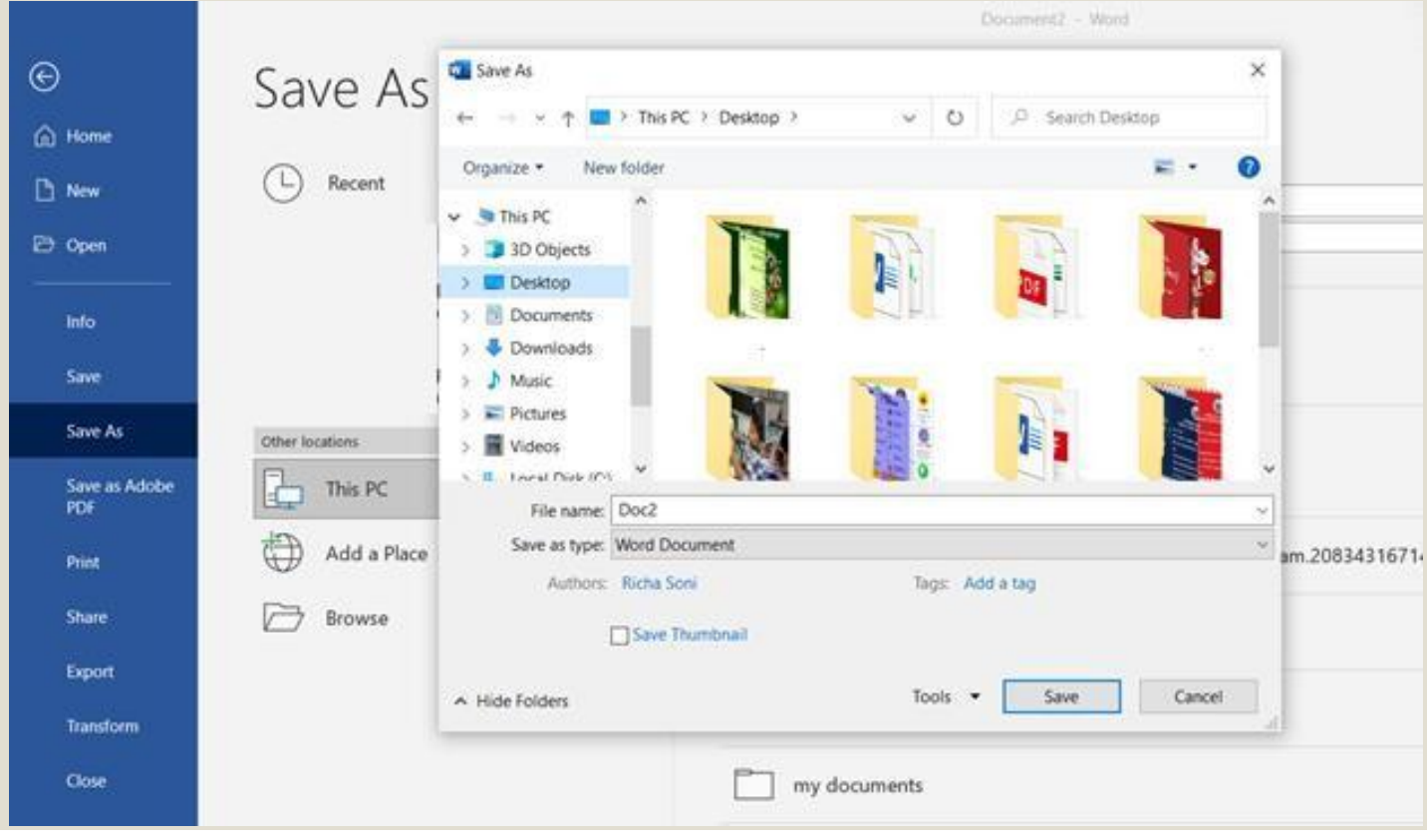

#### LET'S DESIGN A WORKSHE

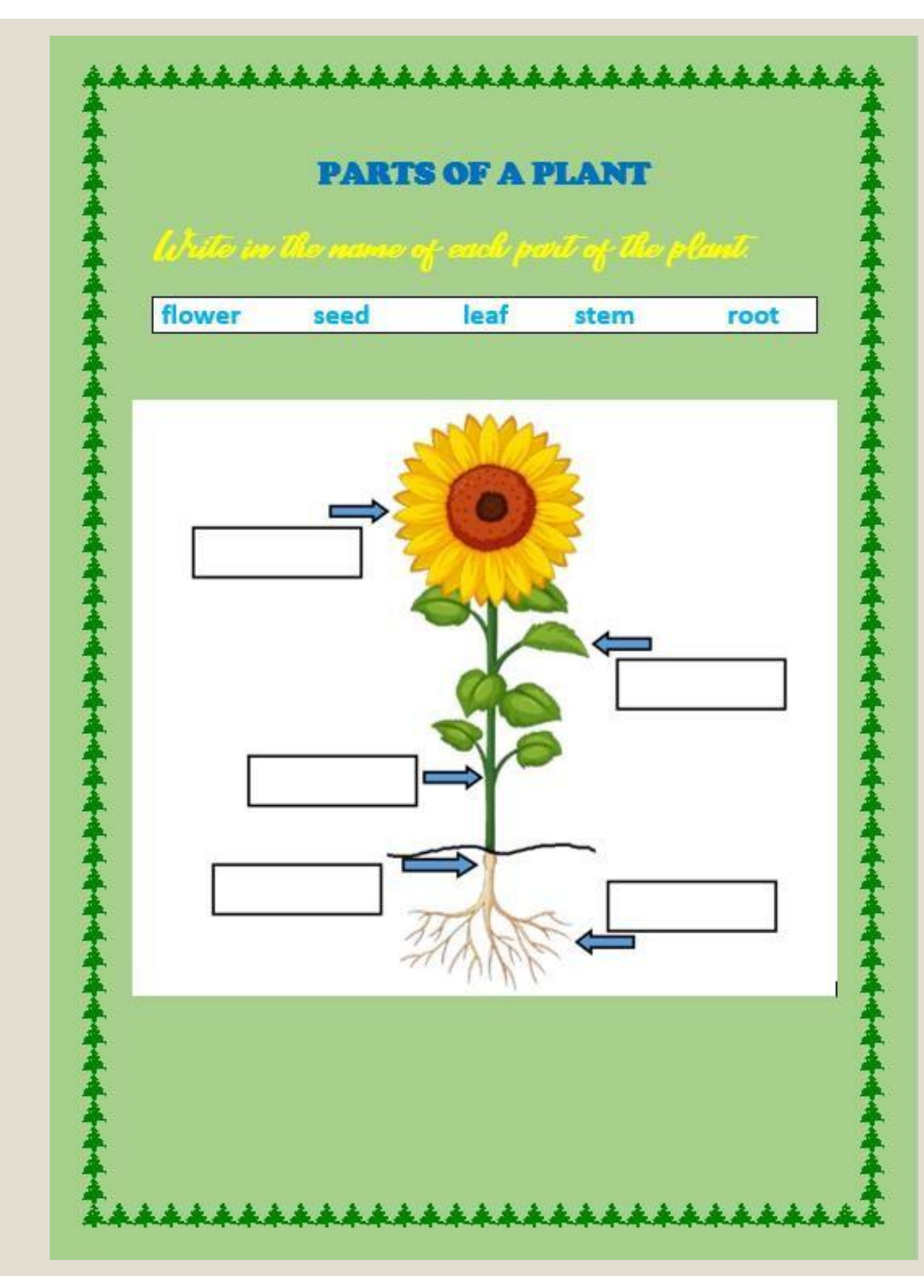

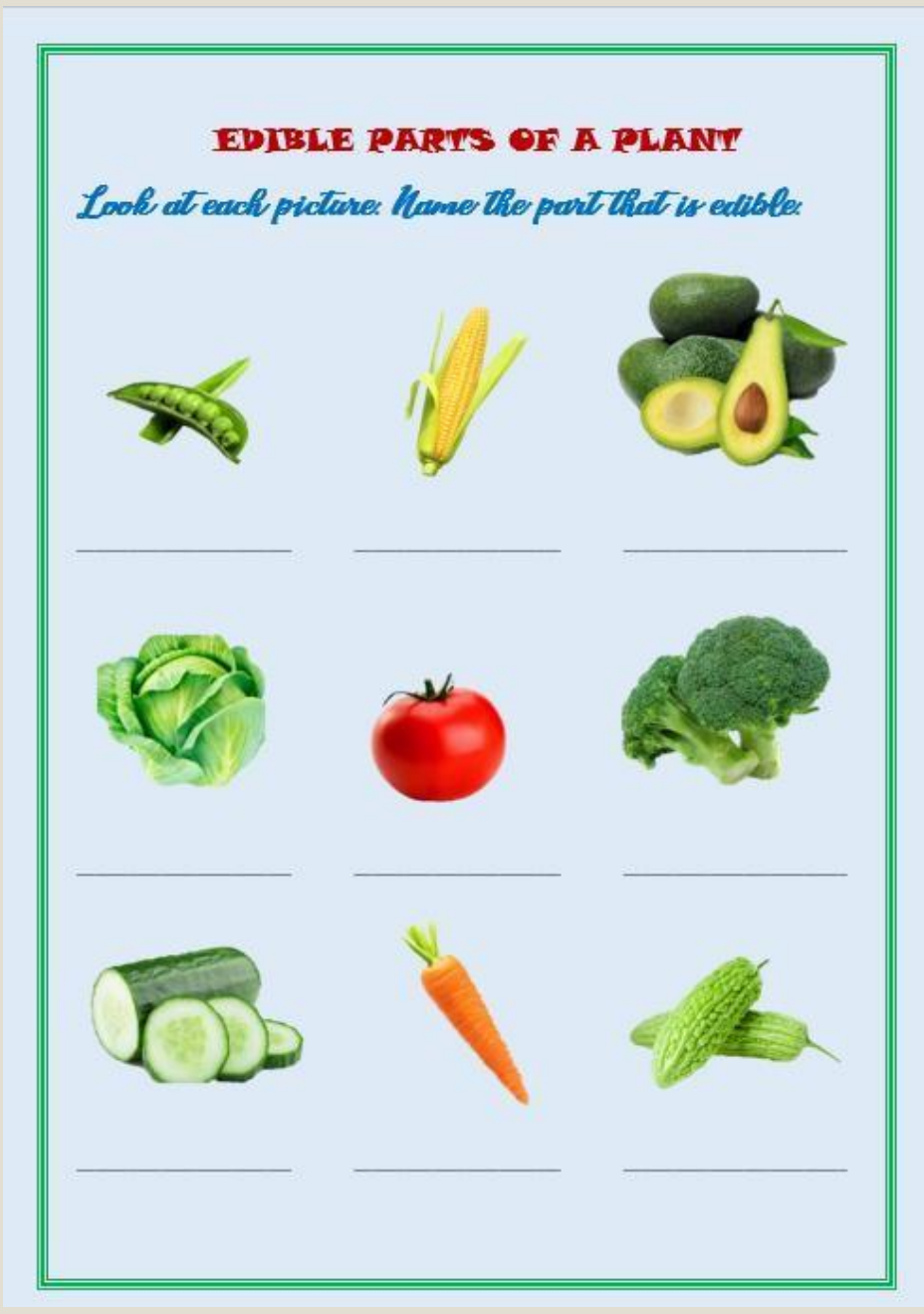